# 高い MTU(サイズ超過パケット)によるパケッ ト破棄のトラブルシューティング

### 内容

#### <u>概要</u>

確認

<u>コンフィギュレーション</u>

#### 概要

あらゆるネットワーク内のパケットに、デフォルト サイズの 1518 バイトよりも大きい MTU が 設定されている可能性があります。このため、パケットが Snort で処理される前に、管理対象デ バイスのインターフェイスで破棄されることがあります。その結果として、FireSIGHT Management Center の Web ユーザ インターフェイスで対応するイベントが存在しなくなります 。このドキュメントでは、パケットのサイズ超過によるパケット ドロップを確認する方法と、 FireSIGHT システムで MTU 設定のデフォルトを変更する方法について説明します。

#### 確認

MTUサイズが原因でドロップが発生しているかどうかを確認するには、次の手順を実行します。

1.セキュアシェル(SSH)で管理対象デバイスにログインし、次のコマンドを実行します。

> show portstats 出力例:

| > show portstats          |             |
|---------------------------|-------------|
| ====Port: s1p1====        |             |
| LateCollisions            | 0           |
| Collisions                | 0           |
| BadCRC                    | 0           |
| RxErrorFrameReceived      | 0           |
| Jabber                    | 0           |
| Oversize                  | 0           |
| Fragments                 | 0           |
| Undersize                 | 0           |
| ReceiveFIFOOverrun        | 0           |
| FCReceived                | 0           |
| FCSent                    | 0           |
| SentMultiple              | 0           |
| BroadcastFramesSent       | 0           |
| MulticastFramesSent       | 0           |
| ExcessiveCollisions       | 0           |
| UnicastFramesSent         | 0           |
| Frames1024toMaxOctets     | 893517976   |
| Frames512to1023Octets     | 386326257   |
| Frames256to5110ctets      | 311216343   |
| Frames128to2550ctets      | 816262625   |
| Frames65to1270ctets       | 9596711850  |
| Frames64Octets            | 6063772443  |
| MulticastFramesReceived   | 1061719547  |
| BroadcastFramesReceived   | 475460322   |
| SentDeferred              | 0           |
| GoodUnicastFramesReceived | 16530627625 |
| CRCErrorsSent             | 0           |
| BadOctetsReceived         | 0           |
| GoodOctetsReceived 30     | 52120191917 |
| GoodOctetsSent            | 0           |

2.各ポートのオーバーサイズパケットを確認します。数値が0以上であることを確認します。上の スクリーンショットは、ポートs1p1のオーバーサイズカウンタがゼロであることを示しています 。このチェックでは、どのポートがオーバーサイズパケットを受信しているかを確認できます。

## コンフィギュレーション

管理対象デバイスのインターフェイスでサイズの大きいパケットが見つかった場合は、インター フェイスのMTUを増やす必要があります。MTUを変更するには、次の手順を実行します。

1. FireSIGHT Management CenterのWebユーザインターフェイスにログインします。

2. [Devices] > [Device Management]に移動します。

3. 「インライン・セット」**タブをクリ**ックし、変更するイン**ライン・セ**ットの横にある「編集」 をクリックします。

4. MTUフィールドを、ネットワークのトラフィックの種類に応じた適切な数値に設定します。

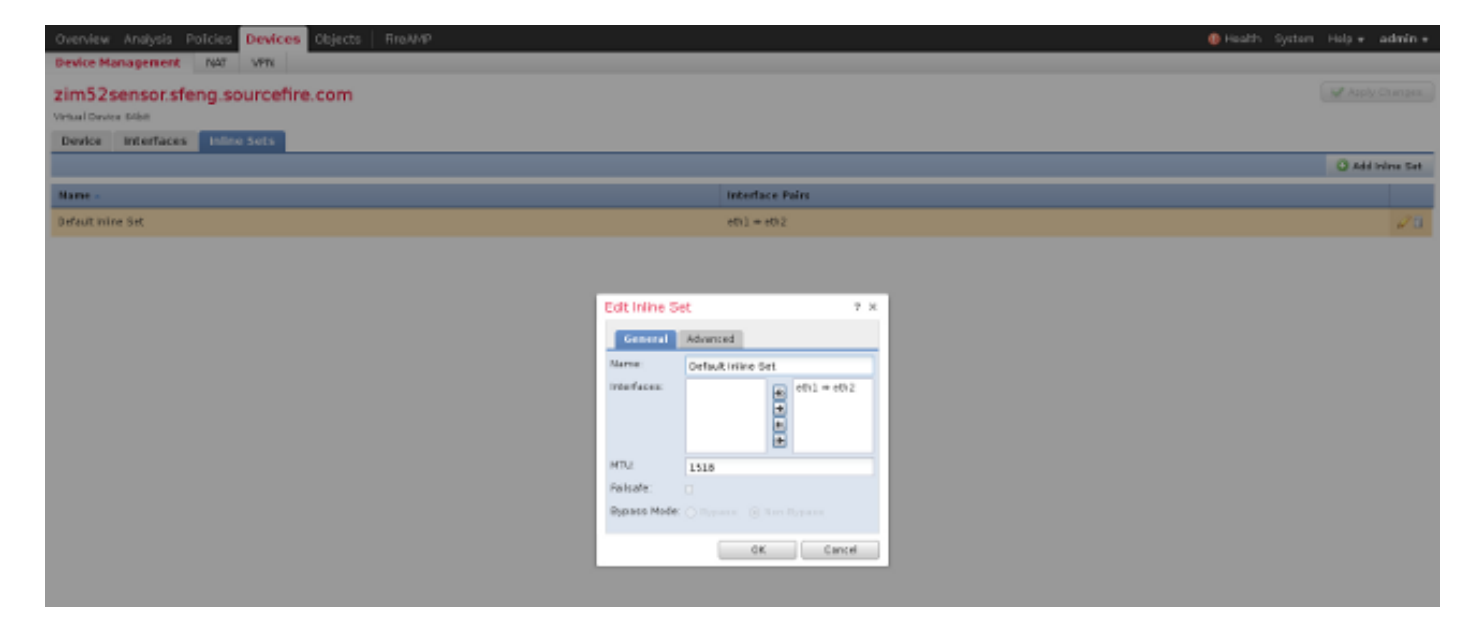

4.変更を保存して適用します。